## Jamf parent, veiledning.

Via appen Jamf Parent kan dere styre skjermbruken på skolens nettbrett. Dere kan styre hva som skal være tilgjengelig på barnas skolenettbrett etter skoletid, i helger og ferier. Appen kan ikke brukes til overvåkning, men er et verktøy for å styre hva som skal være tilgjengelig på nettbrettet, sperre for nettleseren eller låse nettbrettet til kun én app. Appen fungerer mellom klokken 15.00 og 08.00 på hverdager, og hele døgnet i helger og ferier frem til barnet er 13 år.

## Hvordan komme i gang:

- Registrer deg: Du får tilgang til Jamf Parent via et samtykkeskjema. Skjemaet finner du ved å logge på skolens hjemmeside og trykke på "Samtykke" eller ved å gå direkte til <u>https://samtykke.osloskolen.no</u>. Har du flere barn, må du samtykke for hvert enkelt barn.
- Last ned appen: Jamf Parent-appen er tilgjengelig for nedlasting fra App Store (for iOS-enheter) eller Google Play (for Android-enheter). Søk etter "Jamf Parent" og installer appen på din mobiltelefon.
- 3. Utforsk funksjonene: Du finner en kort veiledning vedlagt i denne skolemeldingen. Du finner også løsninger på de vanligste problemene og veiledningsvideoer på <u>https://aktuelt.osloskolen.no/larerik-bruk-av-laringsteknologi/ressurser/foreldrestyrt-nettbrett/</u>. Du kan for eksempel sette begrensninger på faste tidspunkt gjennom uken. Hvis du opplever problemer med appen eller har spørsmål, ta gjerne kontakt med oss.

## Hjelp og støtte

 Jeg ser ikke alle iPadene til barna mine i Jamf Parent, selv om jeg har logget på i Jamf Parent

SVAR: Du må gi samtykke for hvert barn i samtykkeportalen.

- Jeg får feilmelding når jeg forsøker å logge på
  SVAR: Pass på at du skriver osloskolen i feltet for "Domene". Du må bruke nøyaktig samme brukernavn og passord som du brukte da du registrerte deg.
- Jeg får ikke tilgang til å styre iPaden til barnet mitt, selv om jeg er logget på SVAR: Tilgangen til å styre iPaden er bare tilgjengelig mellom klokken 16.00 og 08.00 på hverdager, i helger og i ferier. Prøv igjen på et av disse tidspunktene.
- Jeg har glemt passordet

SVAR: Du kan gå inn i Samtykkeskjema og fylle ut passord på nytt